研讨室预约流程

电脑端

第一步:登录网站

http://byyy.bjmu.edu.cn/

第二步:使用校园网帐户密码登录系统

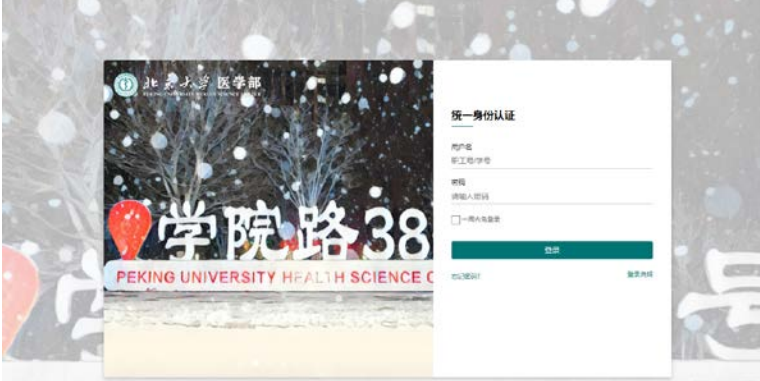

KING UNIVERSITY HEALTH SCIENCE CENT

研讨室预约(3-6人) 研讨室预约(2-4人) **预约状态** 预约须知 实景展示 研讨室预约(3-6人) 筛选楼层 防活度性に 研讨室预约(3-8人) 可以点击或者施搜选择时间范围 研讨室预约(3-10人) 已预约 非开放预约时段 今日 2022-11-01 上周 今日 下周 日期 11-03周四 11-04周五 11-05周六 11-06周日 11-02周三 名称 11:00 12:00 13:00 14:00 15:00 16:00 17:00 18:00 19:00 20:00 11:00 12:00 13:00 14:00 15:00 16:00 17:00 18:00 19:00 20:00 21:00 共2条 10条/页 · · · 前往 1 页

第三步:进入系统选择合适的房间型号预约,预约前务必仔细阅读预约须知

第四步:添加副预约人,选择您需要的时间进行预约

| 申请预约                                                                                                    | × |
|----------------------------------------------------------------------------------------------------|---|
| <ul> <li>● 预約规则 ●</li> <li>1 当日开放: 08:0022:00</li> <li>2 提前预约范围: 1 - 6天</li> <li>3 预约时长: 30分-240分</li> <li>4 预约主效后 30分 内末签到即现作违约1次,预约不再保留</li> <li>5 人数限制: 3-4</li> </ul> |   |
| 当前预约时间范围显示<br>13:203:50                                                                                                    |   |
| 08 09 10 11 12 13 14 15 16 17 18 19 20 21<br>申请信息:202申请人 (0016185005)申请日期 (2022-10-25)                                                                                    |   |
| 组成员 → ◎ (**01) ◎ 016*(****61) ◎ 目示: ● ○ ○ ○ ○ ○ ○ ○ ○ ○ ○ ○ ○ ○ ○ ○ ○ ○ ○                                                                                                 |   |
| 關於 16*(*** 输入2位或更多副预约人的校园卡号                                                                                                    |   |
|                                                                                                    |   |
| 组成员 5 0 (**01) 0 016*(****61) 0 月<br>日本 15*(***输入2位或更多副预约人的校园卡号                                                                                                    |   |

提交取消

## 第五步:预约成功提醒

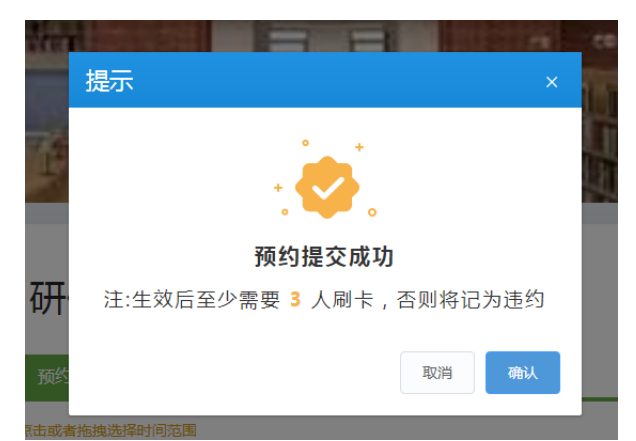

您可以使用校园卡直接刷卡签到或者用以下方式预约或签到

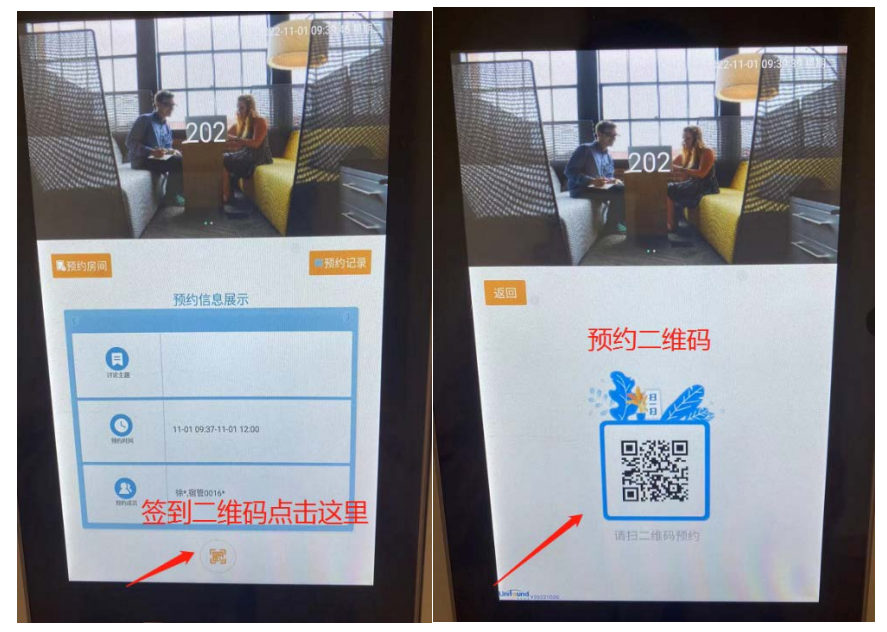

预约签到成功查询 个人中心-历史纪录-已签到

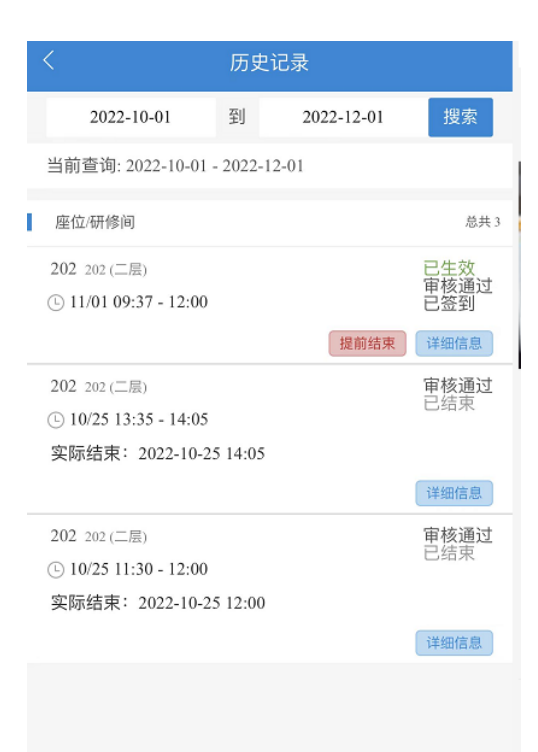

您也可以使用手机端登录预约 关注图书馆微信公众号-服务-研讨室预约 或者扫码预约

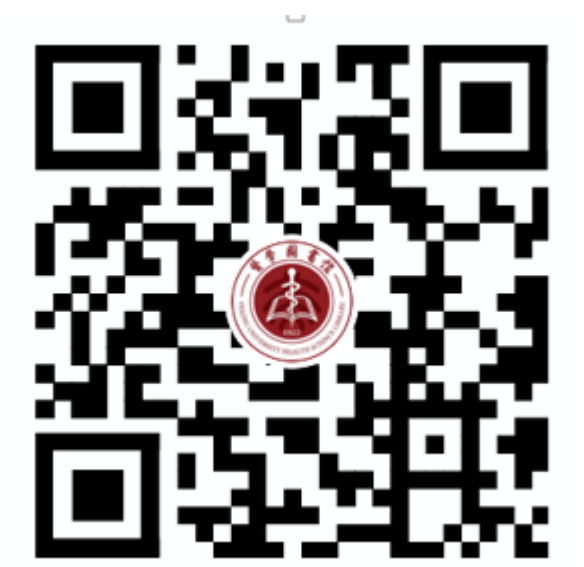